## **Travel Teddy README**

## Installation Requirements

Hardware:

- iOS mobile device

## Software:

- 1. Sign up for an Ionic beta account <u>here</u>.
- 2. Download <u>Ionic View</u> from the App Store.

## **Operating Instructions**

- 1. Open the Ionic View app and click on Preview App button.
- 2. Enter the app ID for Travel Teddy: 652BB290

In case of any issues please email kywang@stanford.edu.